## CALENDARIO DE MATRICULACIÓN (Periodo oficial del 1 al 12 de julio en ESO y Bachillerato)

| Alumnado de 1º Bachillerato y nuevo ingreso | Del 1 al 3 de julio  |
|---------------------------------------------|----------------------|
| Resto del alumnado                          | Del 4 al 12 de julio |

## MATRICULACIÓN TELEMÁTICA ALUMNADO DE ESO Y BACHILLERATO

El alumnado de ESO y Bachillerato podrá formalizar la matrícula para el nuevo curso de forma telemática; sin tener que acudir al centro.

(\*) A TENER EN CUENTA PREVIA CUMPLIMENTACIÓN DE LA MATRÍCULA:

- El alumnado de 1º, 2º y 3º de ESO y 1º de Bachillerato, con todo aprobado, o con hasta cuatro asignaturas suspensas en junio, deberá matricularse en el curso siguiente al que ha cursado este año.
- El alumnado que tengan cinco o más asignaturas suspensas en junio deberá matricularse del mismo curso que haya cursado este año.
- Es importante recordar que el alumnado con más de dos asignaturas pendientes en junio deberá pasar por secretaría en septiembre para ratificar la matrícula una vez realizados los exámenes de recuperación.
- El alumnado de 4º de ESO y 2º de Bachillerato realizará la matrícula en el curso según la decisión de repetición o titulación que haya obtenido en la evaluación extraordinaria de junio.

## ¿CÓMO ACCEDER A LA MATRÍCULACIÓN ELECTRÓNICA?

- Acceda a la Secretaria Virtual de la Consejería de Educación y Deporte en el siguiente enlace: <u>https://www.juntadeandalucia.es/educacion/secretariavirtual/</u>
- En la Secretaría Virtual, en la columna de "SOLICITUDES" hacemos clic en la matriculación de ESO y BACHILLERATO (ojo, no estará habilitada hasta el día 1 de julio).
- Para empezar a cumplimentar el documento tendremos que acceder con DNI electrónico, certificado digital, con cl@ve o con la CLAVE IANDE. La clave IANDE debe haberles llegado a través de una comunicación de Pasen. Si no la han recibido pueden ver como se solicita en este video: <u>https://www.youtube.com/watch?v=BG9pVAlp2lk</u>
- Seleccione el curso dónde vaya a matricular al alumno/a según las indicaciones anteriores (\*)

## PANTALLAS DE LA MATRÍCULA ELECTRÓNICA

- En la **PRIMERA PANTALLA** rellenará los datos de la persona solicitante (alumnado), así como, los datos familiares y continuará a la siguiente pantalla.
- En la SEGUNDA PANTALLA encontrará los datos de la solicitud:
  - Matrícula:
    - Rellene el impreso de matrícula.
    - El alumnado que tenga más de dos asignaturas pendientes, en el apartado de la matrícula OTROS DATOS DE INTERÉS/OTRAS indicará "Pendiente del resultado de las pruebas extraordinarias de septiembre.

ο.

 Pago del seguro escolar: el alumnado del centro a partir de 3º de ESO deberá abonar la cantidad de 1,12 € en concepto de seguro escolar. Este pago se podrá realizar a través del siguiente enlace: <u>https://www.juntadeandalucia.es/educacion/secretariavirtual/seguroEscolar/pagoSeguro</u> <u>Escolar/</u>
 [Laádire del centre, pessencie para este pago se 44700000

El código del centro, necesario para este pago, es 41700099.

- En caso de que surja algún problema con el procedimiento anterior también se podrá pagar el seguro escolar mediante ingreso en la cuenta del centro: ES54 2100 9166 7822 0010 0726. indicando el nombre del alumno. El resguardo del ingreso debe enviarse a <u>seguroescolar@iesjuandemairena.org</u>
- En el **Transporte escolar**: Consultar el tablón de anuncios o la página web del centro (<u>www.iesjuandemairena.org</u>) donde figuran la información disponible sobre este servicio.
- apartado "Otros documentos" encontrará la siguiente documentación.
  Carta AMPA
- En la **TERCERA PANTALLA** podrá subir los ficheros de los documentos cumplimentados y guardados de la página anterior.
- En CUARTA PANTALLA firmará y enviará la solicitud.
- **TUTORIAL:** Tutorial explicativo del proceso de matriculación: <u>https://www.youtube.com/watch?v=Abhxxjyfb2A</u>